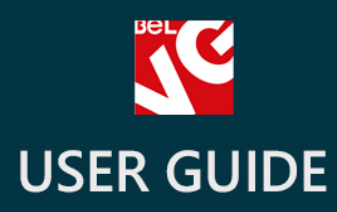

# Call for Price

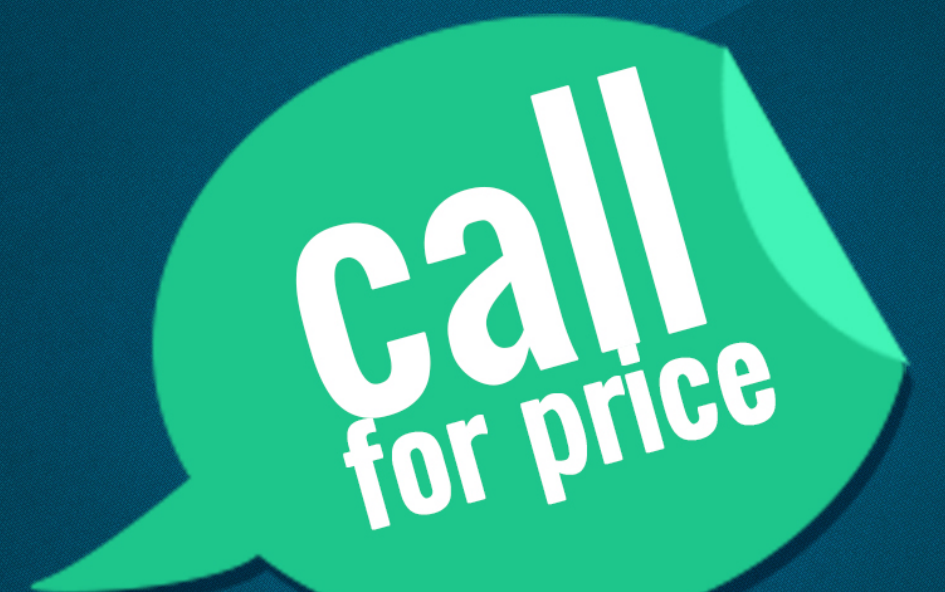

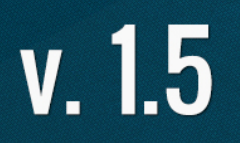

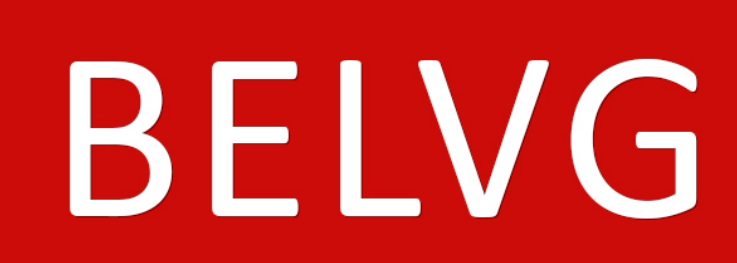

OUR SUPPORT TEAM: STORE@BELVG.COM, SKYPE: STORE.BELVG

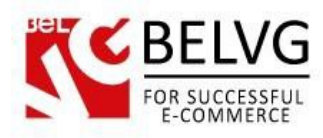

# **Table of Contents**

| 1. Introduction to Call For Price | 3 |
|-----------------------------------|---|
| 2. How to Install and Deactivate  | 4 |
| 3. How to Configure               | 5 |
| 4. How to Use                     | 7 |

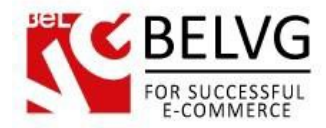

## **1. Introduction to Call for Price**

**Prestashop Call for Price** module is a perfect solution if you want to show whole variety of products on your store. If the price for a product is set to 0 the module will display a configurable image or text instead of the price tag. So, customers will still see your products yet will not be able to add them to the shopping cart.

### Key features:

- Automatically sets up when the price on a product is set as 0;
- A new WYSIWYG editor;
- Multi-store support;
- Easy setup and configuration.

### **Overall information:**

When you change the price of any product to zero the configurable image will be displayed instead of the price. Beside images you are free to post a message, link or something else.

It can be used in a variety of ways. For example, telling your customers to call for a quote or pointing to another store where the product is presented.

The setup of the **Call for Price** module is absolutely standard without any extra difficulties or peculiarities.

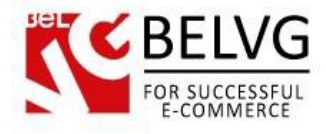

# 2. How to Install and Deactivate

## How to Install

1. Set 777 or 0777 on the folders: **'/modules/'** Important! Change all permissions back after installation.

2. Go to **Modules** -> **Add a module from my computer** -> choose the file (.**zip**) -> upload this module. Choose module in section **Front Office Features** and install it.

3. Go to Advanced Parameters -> Performance -> click the Clear Smarty Cache button

## How to Deactivate

Click the button **Disable in Modules -> Front Office Features**.

To remove the extension form the server, press **Delete in Modules** -> **Front Office Features.** 

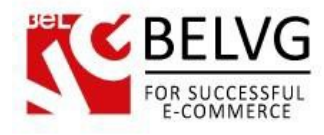

## 3. How to Configure

Log in to the admin panel, and we will show you how to configure the extension step by step.

To view the extension settings, go to Modules -> Modules -> Callforprice-> Configure.

All you may want to configure is right here.

|                 | ever • Q                                                                        |
|-----------------|---------------------------------------------------------------------------------|
| Catalog Modules | With a new WYSIWYG editor you can<br>easily create any image or text message    |
| Label           | B I U S S S S Fort family + Fort Size > >   X X X X Y Y I I   CALL FOR<br>PRICE |
|                 | Path: p > img //                                                                |

Here you may enter and edit any text or insert an image which you wish to appear instead of a price tag.

When ready, click the **Save** button and all the products on your website which do not have a price yet will appear with the label you have just created.

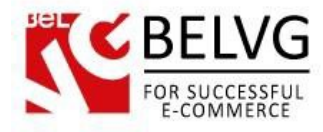

When you add or manage product and set "0.000000" price, the extension automatically use a label (or what you have set up – a link for example) instead of price.

| et price to O to make the Call f<br>rice label appear for a product                               |  |  |  |  |  |  |  |
|---------------------------------------------------------------------------------------------------|--|--|--|--|--|--|--|
| et price to O to make the Call f<br>rice label appear for a product                               |  |  |  |  |  |  |  |
| et price to O to make the Call f<br>rice label appear for a product                               |  |  |  |  |  |  |  |
| et price to O to make the Call f<br>rice label appear for a product                               |  |  |  |  |  |  |  |
| rice label appear for a product                                                                   |  |  |  |  |  |  |  |
|                                                                                                   |  |  |  |  |  |  |  |
|                                                                                                   |  |  |  |  |  |  |  |
|                                                                                                   |  |  |  |  |  |  |  |
|                                                                                                   |  |  |  |  |  |  |  |
|                                                                                                   |  |  |  |  |  |  |  |
| Display the "on sale" loon on the product page, and in the text found within the product listing. |  |  |  |  |  |  |  |
|                                                                                                   |  |  |  |  |  |  |  |
| Specific prices                                                                                   |  |  |  |  |  |  |  |
|                                                                                                   |  |  |  |  |  |  |  |
|                                                                                                   |  |  |  |  |  |  |  |
| Group Customer                                                                                    |  |  |  |  |  |  |  |
| No specific prices.                                                                               |  |  |  |  |  |  |  |
| Priority management                                                                               |  |  |  |  |  |  |  |
|                                                                                                   |  |  |  |  |  |  |  |
|                                                                                                   |  |  |  |  |  |  |  |

After setting the price up it will appear instead of label instantly.

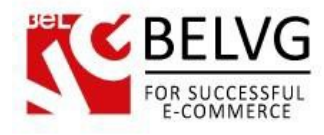

### 4. How to Use

It's time to get acquainted with **Call for Price** features and the way customers take advantage of them.

When users visit your website, they will see Call For Price label instead of zero priced products.

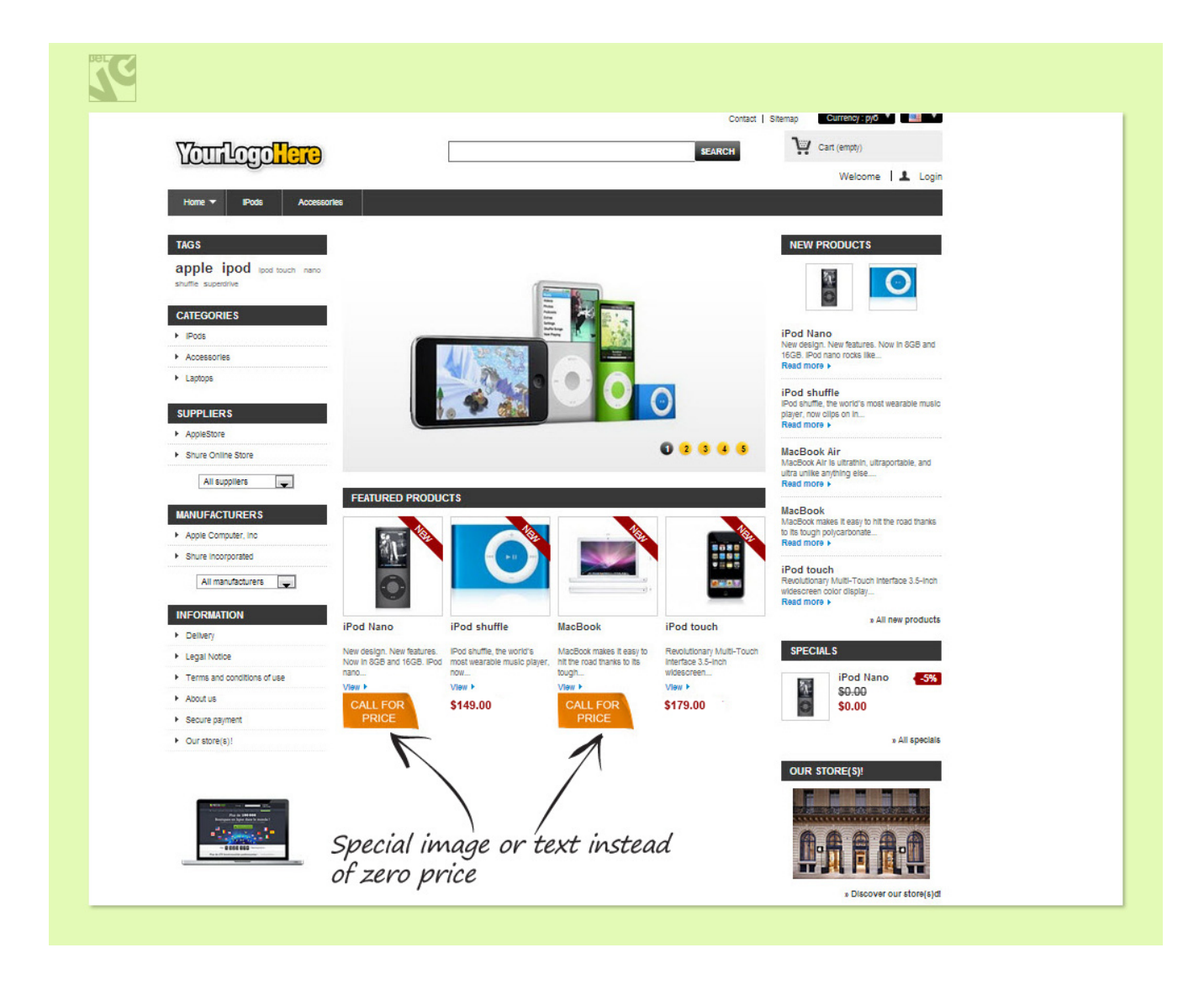

The check box is missing, so the customer can't add it to cart anymore.

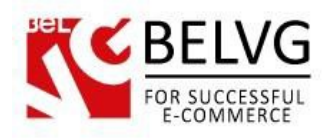

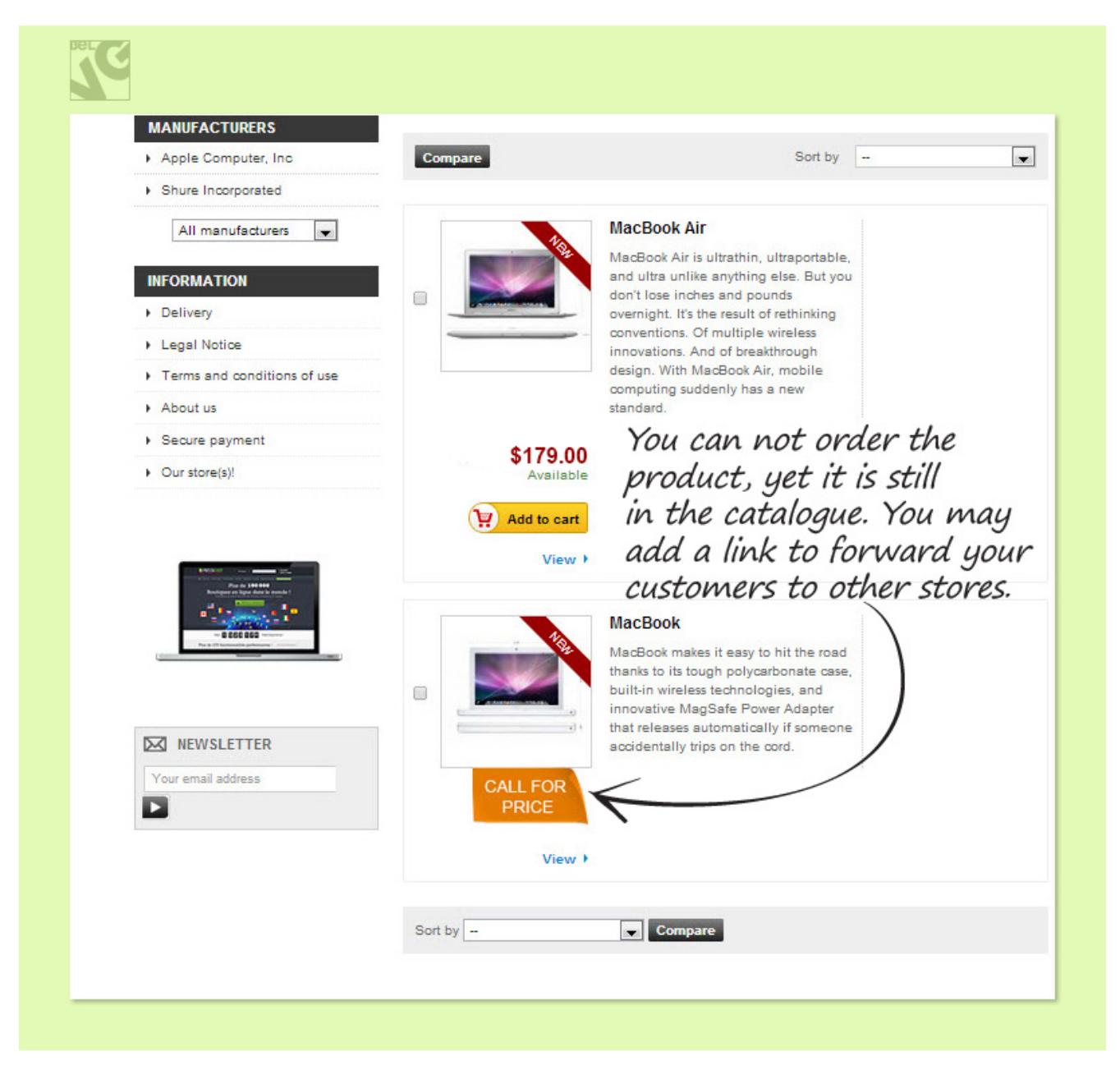

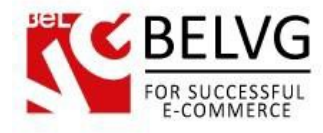

Call For Price label is also available on the product page.

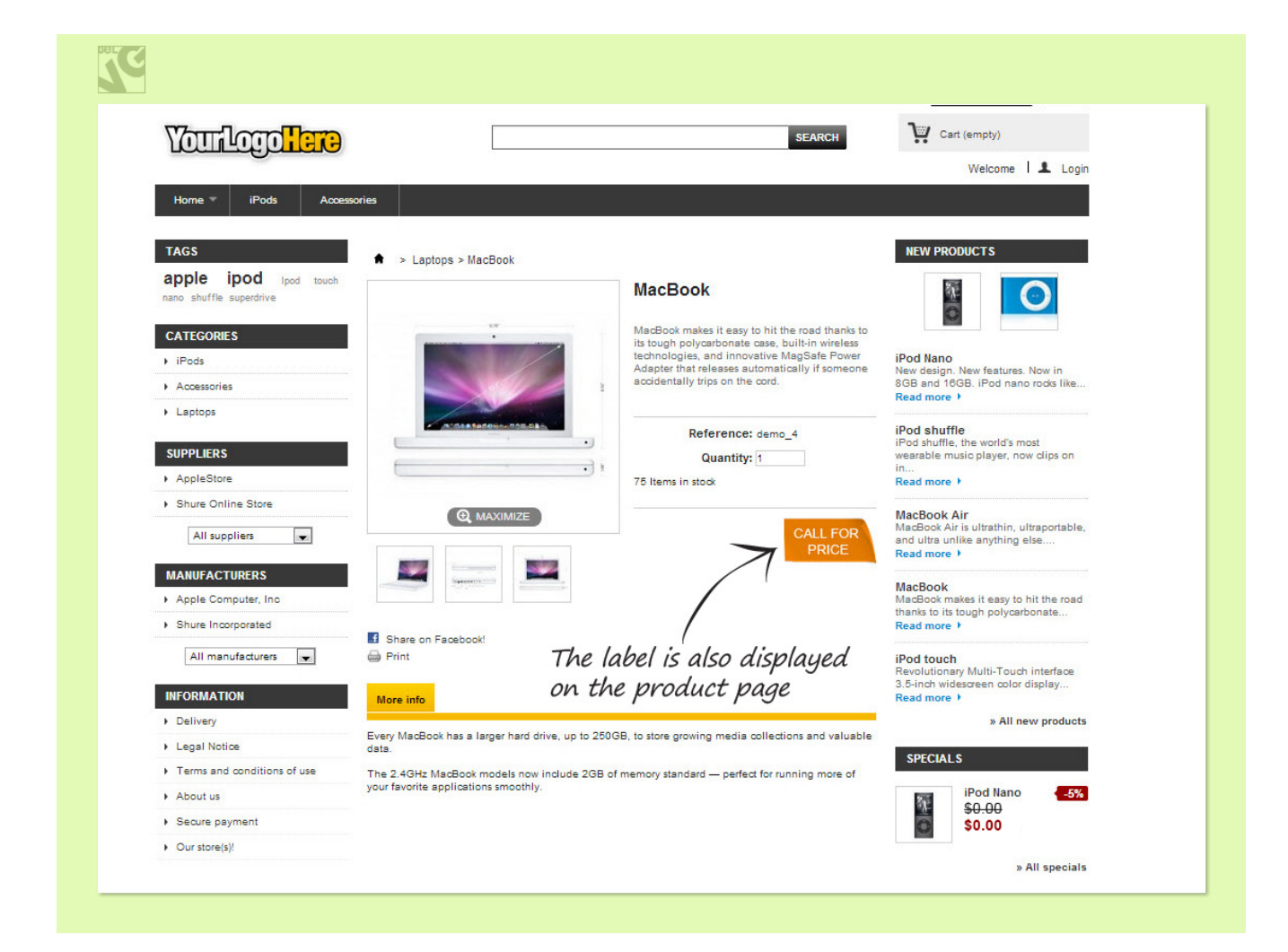

Do you have questions about extension configurations?

Contact us and we will help you in a moment.

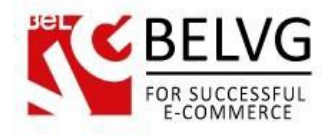

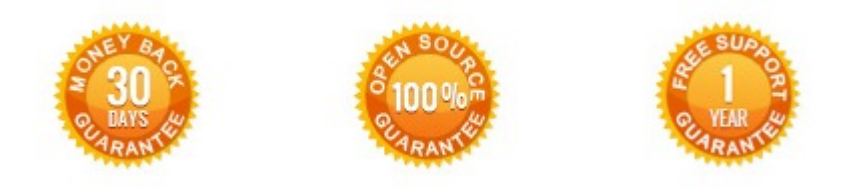

Our Office: M.Bogdanovicha 130, Minsk, Belarus

We look forward to your feedback. Comments, opinions and suggestions are largely appreciated. Read our **blog** and follow us on Facebook, Twitter, Google+ and LinkedIn to know BeIVG latest news, analytics and discount offers. See you online!

| b | BelVG blog    | http://blog.belvg.com        | 8+       | Google+ pa          | ge <u>http://gplus.to/BelVG</u> |
|---|---------------|------------------------------|----------|---------------------|---------------------------------|
| f | Facebook page | http://facebook.com/BelVGcom | Linked 🖪 | In page <u>ht</u> i | tp://linkedin.com/company/belvg |
| L | Twitter page  | http://twitter.com/BelVG_com | 8        | Skype               | store.belvg                     |
| @ | E-mail        | store@belvg.com              | S.       | Phone               | US: +1 650 924 9963             |